2025年1月

## 電子ジャーナル 《 Science Direct 》 トランザクション利用ガイド

Science Direct トランザクションのご利用には、利用者ごとにユーザー登録が必要です。ユーザー登録については、『ScienceDirect ユーザー登録方法』をご覧ください。

- 《 注意事項 》
- トランザクション方式では、フルテキストを画面に表示するだけで課金されますので、まず抄録を読んで、必要性を判断してからご利用ください。
- 操作を行う際、各ボタンのダブルクリックは行わないでください。特にフルテキストを表示させる際、【Download PDF】ボタンを2回以上クリックすると、回数分、課金されますのでご注意ください。
- 《 利用方法 》

て、論文を検索します。

1. ScienceDirect のホームページ (https://www.sciencedirect.com/) にアクセスし

| .0. | ScienceDirect                                                                                                    | Journals & Books | ? Help | A My account                                | 圇       |
|-----|----------------------------------------------------------------------------------------------------|------------------|--------|---------------------------------------------|---------|
|     | Search for peer-reviewed journal articles and book chapters (ir Find articles with these terms In this journal or book title |                  |        | n <mark>g open access c</mark><br>Author(s) | ontent) |
|     | covid19                                                                                                    |                  |        |                                             |         |

2. Abstractをよく読んで、必要な論文でしたら、ダウンロードします。論文の種類によって、利 用方法が違いますので、ご注意ください。

| Short communication • Full text access                                                                                                    |                                   |              |
|----------------------------------------------------------------------------------------------------|-----------------------------------|--------------|
| <sup>73</sup> Use of the neutrophil-to-iymphocyte ratio and an oxygenetic the neutrophil-to-iymphocyte ratio and an oxygenetic the neutrophil-to-iy | atients w                         | ith COVID-19 |
| Respiratory Investigation, July 2023                                                                                                    | ログイン不要                            |              |
| Takuya Ozawa, Takanori Asakura, Koichi Fukunaga                                                                                                    |                                   |              |
| 搅 View PDF 🛛 Abstract 🗸 🛛 Figures 🗸 🛛 Export 🗸                                                                                                    |                                   |              |
| <ul> <li>Erratule • Open access</li> <li>The long Peneraxin PTX3 serves as an early predictive biomarker of co-m<br/>eBioMedicine, October 2024</li> <li>Francesco Scavello, Enrico Brunetta, Cecilia Garlanda</li> <li>View PDF Export ∨</li> </ul>                                                                                                    | ログイン不要。                           |              |
| Research article Association of obesity on the outcome of critically ill patients and the outcome of critically ill patients and the outcome of critically          | トランザクション対象<br>(課金対象)。<br>ログインが必要。 |              |

- ※ Fulltext access: キャンペーンなどで一時的に無料で閲覧できます。
- ※ Open access: 無料で閲覧できます。

## 3. 利用したい論文がトランザクション対象のときは、

| 右上の   | A My account           | ]をクリックし、                          | 登録済のユーザー名    | る、Password でサインインします。 |
|-------|------------------------|-----------------------------------|--------------|-----------------------|
|       | ELS                    | SEVIER                            | ×            |                       |
|       | S                      | ign in                            |              |                       |
|       | Enter your passwor     | d to sign in to <b>ScienceDin</b> | ect          |                       |
| Email | rord                   |                                   |              |                       |
|       | 514                    | Forg                              | ot password? |                       |
| 🔳 Sta | y signed in (not recom | mended for shared device          | 25)          |                       |
|       |                        | Sign in                           |              |                       |
|       | Sign in with           | a different account               |              |                       |

4. 画面右上の 🟛 をクリックします。

| Journals                       | & Books ⑦ Help |         |
|--------------------------------|----------------|---------|
| Find articles with these terms |                |         |
| covid19                        | Q              |         |
|                                |                | ここをクリック |

5. Change organization をクリックします。

| Access<br>Univers | to subscribed o | content Z | こをクリック |
|-------------------|-----------------|-----------|--------|
| Change            | e organization  |           |        |

6. Chubu University, Transaction を選択、Change をクリックします。

| ELSEVIER                                                           |        |  |  |  |
|--------------------------------------------------------------------|--------|--|--|--|
| Change organization                                                |        |  |  |  |
| You currently have access via multiple organizations.              |        |  |  |  |
| Your choice will be remembered for all Elsevi<br>products you use. | こちらを選択 |  |  |  |
| 🔵 Chubu University, Library                                        |        |  |  |  |
| • Chubu University, Transaction                                    |        |  |  |  |
| Change                                                             |        |  |  |  |

- 再度、論文を検索して、タイトルをクリックして、内容を確認します。
   トランザクション対象の論文は、PDFを表示すると課金されますので、必ず Abstract 等で、内容を確認してください。
- 8. 画面左上の 【Download PDF】をクリックします。

|                                                                                                    | C.1.                          |                     |                 |  |
|----------------------------------------------------------------------------------------------------|-------------------------------|---------------------|-----------------|--|
| Download PDF                                                                                                    | Get Access                    | ダブル                 | クリック厳禁!         |  |
|                                                                                                    | Archives of Cardiovascura     | 2回分課金されます。          |                 |  |
| ELSEVIER                                                                                                    | In Press, Journal Pre-proof 🕥 | 別ウィンドウで、論S          | 文の PDF が表示されます。 |  |
|                                                                                                    |                               | まず、PC に保存しま         | しょう。            |  |
| Character                                                                                                    | ristics and outcomes o        | patients            |                 |  |
| hospitaliz                                                                                                    | zed for COVID-19 in F         | rance: The Critical |                 |  |
| COVID-1                                                                                                    | 9 France (CGF) study          |                     | ここをクリック         |  |
| Please select "Continue" to access this article under your organization's agreement with Elsevier.                                                                                                    |                               |                     |                 |  |
| < Cancel                                                                                                    |                               |                     | Continue >      |  |
| Note: Your organization may be charged for transactional access to this non-subscribed article and so your email address will be made                                                                                                    |                               |                     |                 |  |
| viewable to your organization's administrator in the ScienceDirect transactional history access statement. If your organization's agreement<br>does not permit transactional access to this non-subscribed article, you may still be able to access this article by making payment directly<br>with your credit card. |                               |                     |                 |  |
| 750                                                                                                    |                               |                     |                 |  |

※ダウンロード論文の利用は本人のみ可能です。複製や頒布はできません。

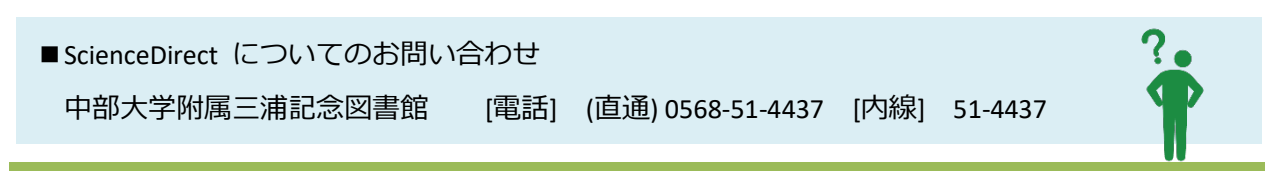